# **KLARK**TEKNIK

## Klark Teknik DN9680 Software Update

### Version 1.5.1 (26 November 2019)

This release resolves a couple of known issues.

#### Addressed Issues

- Fixed rare incident of clipping on a channel
- Fixed issue where DL251/2 data comms to Pro 1 and 2 could potential drop after prolonged usage (greater than 48 hours)

#### **Update Procedure**

Update Procedure for DN9680 v1.5.1 (build 4)

## 

#### THIS VERSION MUST BE UPDATED FROM VERSION V1.5 ONLY

Please follow these step-by-step instructions for updating all DN9680 units from v1.5 to v1.5.1.

If your unit is on an older version than v1.5 then please follow the instructions for update to v1.5 first before installing v1.5.1.

#### Initial Set Up:

- 1. Ensure unit is already on v1.5 (build 6).
- 2. Download the release dn9680-1.5.1.build4.tar.
- 3. Set PC/laptop to have the following IP address in adapter settings:
  - a. IPv4 address: 192.168.20.3
  - b. Subnet mask: 255.255.0.0
- 4. Connect PC/Laptop to DN9680 Ethernet control port.
- 5. In browser on pc/laptop, navigate to IP number indicated on front of DN9680 unit.
  - a. (e.g. 192.168.80.1)
- 6. In bottom left hand corner of browser window, select "Upgrade".
- 7. Click on "Browse".
- 8. Navigate to the extracted zip file and select dn9680-1.5.1.build4.tar.
- 9. Click on Update.
- 10. Wait until this stage has fully completed.

# KLARKTEKNIK

At the end of this process front LCD panel of DN9680 display.

- The unit's current IP number
- The configuration details

 $^{\odot}$  Music Tribe Global Brands Ltd. All rights reserved. All information in this document is subject to change without any further notice.